# 2. MODULUA: DATUEN TRATAMENDUA KALKULU ORRIETAN

6. gaia: Datuen Analisi Estatistikoa

Leire Aldaz, Begoña Eguía eta Leire Urcola

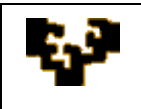

#### Gai zerrenda

Sarrera Analisirako tresnak EZAnalyze osagarria

## SARRERA

Kalkulu orriekin lan egiten duten aplikazioek, Microsoft Excel edo OpenOffice.org Calc adibidez, datuen analisi estatistikoa (batezbestekoa, moda, mediana, maximoak, bariantza,...) burutzen laguntzen duten funtzioak eskaintzen dituzte.

Estatistiko hauetako bakoitzaren kalkulua nahiko neketsua izan ohi da, interesatzen den funtzio bakoitzarentzat banaka burutu behar baita. Haatik, gaur egun estatistiko hauen emaitzak "berehala" lortu ahal izateko tresnak dauzkaten osagarriak existitzen dira. Adibidez:

- Microsoft Excel-erako: Microsoft-ek garaturiko *Analisirako tresnak* edo eta Tim Poyntonek 2004-2005ean garaturiko *EZAnalyze* osagarriak, programak analisi estatistikorako barneratzen dituen prestazioak handitzen ditu.
- OpenOffice.org Calc-erako: *OOo Statistics* makroa, ondorengo orrian eskuratu daitekeena:

http://sourceforge.net/projects/ooomacros/files/OOo%20Statistics/

Jarraian Microsoft Excel-en erabili daitezkeen bi osagaiak deskribatuko dira: Analisirako tresnak eta EZAnalyze.

## ANALISIRAKO TRESNAK

Microsoft Excel-ek datuen analisi estatistikoa errazten duen tresna multzoa eskaintzen du. Tresna hauek programa instalatzen denean eskuragarri ego narren, erabili ahal izateko aurrez kargatu egin behar dira. Prozedura oso erraza da:

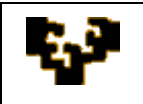

Excel-eko Office-eko botoian aurkitzen den Aukerak botoian klikatu:

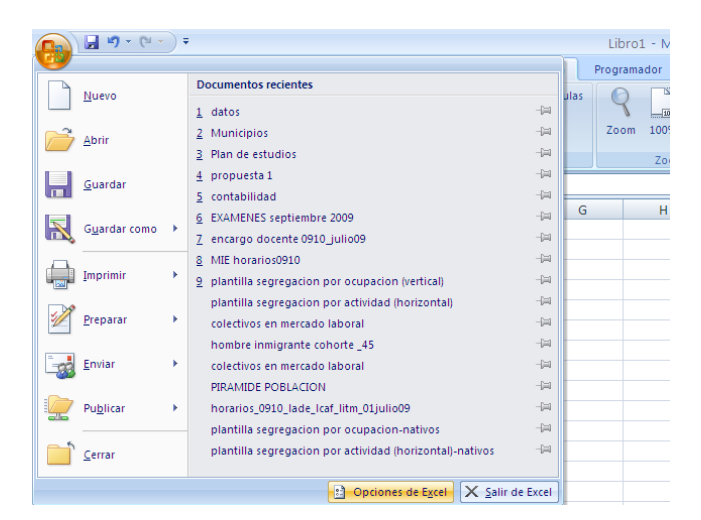

Aukera ezberdinen artean *Osagarriak* aukeratu. Behealdean dagoen *Administratu* koadroan *Excel-eko Osagarriak* aukeratu, eta *Joan* aukeran klikatu.

| ciones de Excel     |                                                                                                    |                                                                                                    |                                                                                                    | ? |
|---------------------|----------------------------------------------------------------------------------------------------|----------------------------------------------------------------------------------------------------|----------------------------------------------------------------------------------------------------|---|
| Más frecuentes      | Ver y administrar complementos de Microsoft Office.                                                                                                    |                                                                                                    |                                                                                                    |   |
| Revisión            | Complementos                                                                                                    |                                                                                                    |                                                                                                    |   |
| Guardar             | Nombre                                                                                                    | Ubicación                                                                                                    | Tipo                                                                                                    | 1 |
| Avanzadas           | Complementos de aplicaciones activas<br>Complemento de Office Genuine Advantage                                                                                                    | C:\GAAddin.dll                                                                                                    | Complemento COM                                                                                                    |   |
| Personalizar        | Complementos de anticaciones inactivas                                                                                                    |                                                                                                    |                                                                                                    |   |
| Complementos        | Asistente para búsquedas<br>Asistente para suma condicional                                                                                                    | C:\OOKUP.XLAM<br>C:\y\SUMIF.XLAM                                                                                                    | Complemento de Excel<br>Complemento de Excel                                                                                                    |   |
| Centro de confianza | Contenido invisible                                                                                                    | C:\\OFFRHD.DLL                                                                                                    | Inspector de document                                                                                                    | 0 |
| Recursos            | Datos XML personalizados<br>Encabezados y pies de página<br>Fecha (Listas de etiquetas inteligentes)                                                                                                    | C:\\OFFRHD.DLL<br>C:\\OFFRHD.DLL<br>C:\Tag\MOFL.DLL                                                                                                 | Inspector de document<br>Inspector de document<br>Etiqueta inteligente                                                                                           | 0 |
|                     | Filas y columnas ocultas                                                                                                    | C:\\OFFRHD.DLL                                                                                                    | Inspector de document                                                                                                    | 0 |
|                     | retermiteras para anàlisis<br>Herramientas para anàlisis - VBA<br>Hojas de cálculo ocultas<br>Nombre de la persona [Contacto de Outlook]<br>Nombre de la persona [Destinatarios de Correo electrónico de Outlook]<br>Pestaña de Guía de Inicio para Microsoft Office Excel 2007<br>Solver<br>VBA del Ayudante para Internet | C:\ryVBAEN.XLAM<br>C:\ryVBAEN.XLAM<br>C:\ryVBAEN.XLAM<br>C:\ryVFRHD.DLL<br>C:\rg\FNAME.DLL<br>C:\rg\FNAME.DLL<br>C:\rg\FNAME.DLL<br>C:\rg\HTML.XLAM | Complemento de Excel<br>Complemento de Excel<br>Inspector de document<br>Etiqueta inteligente<br>Etiqueta inteligente<br>Complemento COM<br>Complemento de Excel | • |
|                     | Complementos relacionados con documentos<br>Complementos no relacionados con documentos                                                                                                    |                                                                                                    |                                                                                                    |   |
|                     | Complemento: Herramientas para análisis<br>Editor: Microsoft Corporation<br>Ublicación: C\:Archivos de programa/Microsoft Office2007/Office<br>Descripción: Proporciona herramientas de análisis de datos para a                                                                                                    | 12\Library\Analysis\AN<br>nálisis estadístico y d                                                                                                   | IALYS32.XLL<br>e ingeniería.                                                                                                    |   |
|                     | Administrar: Complementos de Excel 💙 🛛 Ir                                                                                                    |                                                                                                    |                                                                                                    |   |
| ] [                 |                                                                                                    |                                                                                                    |                                                                                                    |   |

Koadro berri batean kargatu daitezkeen osagarriak agertzen dira: *Analisirako tresnak* kontrol laukia aktibatu behar da. Azkenik Onartu botoian klik egin behar da.

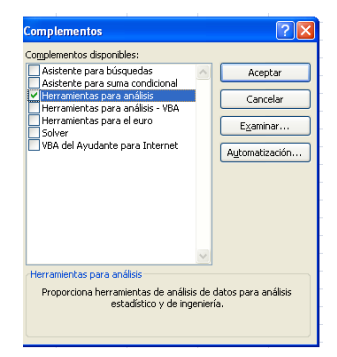

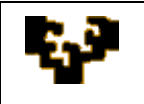

Horrela *Analisirako tresnak* osagarria kargatua geratzen da eta aukera zintako *Datuak* fitxan *Analisia* taldeko *Datu Analisia* komandoaren bidez erabili ahal izango da. Aukeratzen denean leiho hau agertuko da:

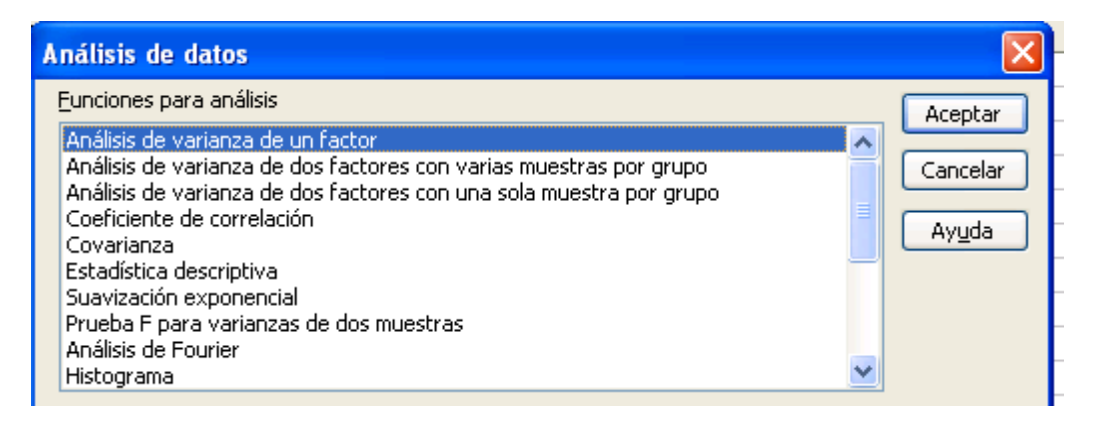

non eskuragarri dauden aukera guztiak dauden. Zehazki, osagarri honek analisi estatistikorako ondorengo tresnak eskaintzen ditu:

- Bariantza Analisia
  - Faktore baten bariantza
  - Talde bakoitzeko hainbat lagin dituen bi faktoreren bariantza
  - o Talde bakoitzeko lagin bakarra duen bi faktoreren bariantza
- Korrelazioa
- Kobariantza
- Estatistika deskriptiboa
- Suabizazio esponentziala
- Bi lagindun bariantzarentzat t proba
- Fourier analisia
- Histograma
- Batezbesteko mugikorra
- · Zorizko zenbakien sorketa
- Ierarkia eta pertzentilak
- Erregresioa
- Laginketa
- t proba
- Z proba

Tresna hauetako bakoitzaren deskribapen laburra eskuratzeko hemen klikatu.

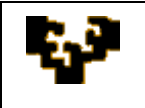

Adibidea: hamar familien asteko kontsumo eta errentari buruzko behaketak dauzkagu. Lehenik serieen analisi deskriptiboa egin nahi da eta ondoren, errentaren araberako kontsumoa azalduko duen erregresio eredu bat estimatu nahi da.

|    | Α       | В     |  |
|----|---------|-------|--|
| 1  | Consumo | Renta |  |
| 2  | 165     | 240   |  |
| 3  | 264     | 300   |  |
| 4  | 270     | 360   |  |
| 5  | 240     | 420   |  |
| 6  | 354     | 480   |  |
| 7  | 360     | 540   |  |
| 8  | 435     | 600   |  |
| 9  | 405     | 660   |  |
| 10 | 435     | 720   |  |
| 11 | 525     | 780   |  |

Aukera zintako *Datuak* fitxako *Analisi* taldeko *Datu analisia* komandoa erabiliz, ondorengo leihoa agertuko da:

| Análisis de datos                                                                                               |   | ? 🗙            |
|----------------------------------------------------------------------------------------------------|---|----------------|
| Eunciones para análisis                                                                                         |   | Aceptar        |
| Análisis de varianza de dos factores con una sola muestra por grupo<br>Coeficiente de correlación<br>Covarianza | ^ | Cancelar       |
| Estadística descriptiva<br>Suavización exponencial                                                              | = | Ay <u>u</u> da |
| Prueba F para varianzas de dos muestras<br>Análisis de Fourier                                                  |   |                |
| Histograma<br>Media móvil                                                                                       |   |                |
| Generación de números aleatorios                                                                                | ~ |                |

non Estatistika Deskriptiboa aukeratu behar den:

|   |    |         | -     |          | -                      |              | -          |       | -        |           |   |
|---|----|---------|-------|----------|------------------------|--------------|------------|-------|----------|-----------|---|
|   |    | A       | В     |          | D                      | E            | F          |       | G        | Н         |   |
|   | 1  | Consumo | Renta | Fstad    | dística des            | crintiva     |            |       |          | 2         | X |
|   | 2  | 165     | 240   |          |                        | onpensa      |            |       |          | <u> </u>  | ع |
|   | 3  | 264     | 300   | Entra    | ada                    |              |            |       |          | Acentar   | 1 |
|   | 4  | 270     | 360   | Ran      | go de <u>e</u> ntrad   | a:           | \$A\$1:\$E | B\$11 | <b>1</b> | Theopean  |   |
|   | 5  | 240     | 420   | Aon      | upado por:             |              | 💿 Colur    | mas   |          | Cancelar  |   |
|   | 6  | 354     | 480   | Hight    | apado por ,            |              | C Eilac    |       |          | - Aurusta |   |
|   | 7  | 360     | 540   |          | Débulan an In          |              |            |       |          | Ауцоа     | J |
|   | 8  | 435     | 600   |          | <u>R</u> oculos en la  | primera fila |            |       |          |           |   |
|   | 9  | 405     | 660   | <u> </u> |                        |              |            |       |          |           |   |
| 2 | 10 | 435     | 720   | Opci     | ones de salid          | а            |            |       |          |           |   |
| - | 11 | 525     | 780   | ( ) F    | Rango de <u>s</u> ali  | da:          |            |       | - E      |           |   |
| ÷ | 12 |         |       | 💿 E      | En una <u>h</u> oja n  | iueva:       |            |       |          |           |   |
| - | 13 |         |       | OF       | En un libro nu         | evo          |            |       |          |           |   |
|   | 14 |         |       |          |                        |              |            |       |          |           |   |
| - | 15 |         |       | <b>P</b> | Resumen <u>d</u> e e   | estadísticas | _          |       |          |           |   |
| ÷ | 16 |         |       | l 🗹 !    | <u>N</u> ivel de confi | anza para la | media: 9   | 5     | %        |           |   |
| 1 | 17 |         |       |          | K-ésimo mayo           | r:           | 1          |       |          |           |   |
| • | 18 |         |       |          | C-écimo meno           |              | 1          |       |          |           |   |
|   | 19 |         |       |          | -como <u>m</u> enu     | ",           | -          |       |          |           |   |
|   | 20 |         |       |          |                        |              |            |       |          |           |   |
| m | 04 |         |       |          |                        |              |            |       |          |           |   |

Serieak gordetzen dituen gelaxka barrutia hautatu, bere kokapena adierazi (zutabea), emaitzak non kokatu azaldu eta erakutsiak izatea nahi den aukerak hautatu ondoren, ondorengo taula agertuko da:

|    | А                         | В           | С                         | D          |
|----|---------------------------|-------------|---------------------------|------------|
| 1  | Consumo                   |             | Renta                     |            |
| 2  |                           |             |                           |            |
| 3  | Media                     | 345,3       | Media                     | 510        |
| 4  | Error típico              | 34,6596307  | Error típico              | 57,4456265 |
| 5  | Mediana                   | 357         | Mediana                   | 510        |
| 6  | Moda                      | 435         | Moda                      | #N/A       |
| 7  | Desviación estándar       | 109,603376  | Desviación estándar       | 181,659021 |
| 8  | Varianza de la muestra    | 12012,9     | Varianza de la muestra    | 33000      |
| 9  | Curtosis                  | -0,64816526 | Curtosis                  | -1,2       |
| 10 | Coeficiente de asimetría  | -0,05592265 | Coeficiente de asimetría  | 0          |
| 11 | Rango                     | 360         | Rango                     | 540        |
| 12 | Mínimo                    | 165         | Mínimo                    | 240        |
| 13 | Máximo                    | 525         | Máximo                    | 780        |
| 14 | Suma                      | 3453        | Suma                      | 5100       |
| 15 | Cuenta                    | 10          | Cuenta                    | 10         |
| 16 | Mayor (1)                 | 525         | Mayor (1)                 | 780        |
| 17 | Menor(1)                  | 165         | Menor(1)                  | 240        |
| 18 | Nivel de confianza(95,0%) | 78,4055317  | Nivel de confianza(95,0%) | 129,951035 |
| 10 |                           |             |                           |            |

non bi datu serieentzat estatistiko multzo bat erakutsiko den.

Gainera bi aldagaien arteko korrelazioa ezagutu nahi baldin bada, *Datu Analisia* funtzioen artean K*orrelazio Koefizientea* aukeratuko da:

|    | Α       | В     | 9 |          | D                        | E                              | F                               | G                               | Н                        |          | J             |
|----|---------|-------|---|----------|--------------------------|--------------------------------|---------------------------------|---------------------------------|--------------------------|----------|---------------|
| 1  | Consumo | Renta |   | Análisis | de dato                  | S                              |                                 |                                 |                          |          | 2 🛛           |
| 2  | 165     | 240   |   | <b>F</b> |                          | ():_:                          |                                 |                                 |                          |          |               |
| 3  | 264     | 300   |   | Funcione | s para an                | alisis                         |                                 |                                 |                          |          | Aceptar       |
| 4  | 270     | 360   |   | Análisis | de varian                | za de un facti                 | or                              |                                 |                          | ^        |               |
| 5  | 240     | 420   |   | Analisis | de varian<br>de varian   | za de dos rac<br>za de dos fad | tores con vari<br>tores con una | as muestras  <br>  sola muestra | por grupo<br>3 por arupo |          | Cancelar      |
| 6  | 354     | 480   |   | Coeficie | nte de co                | rrelación                      |                                 |                                 |                          |          | 0vuda         |
| 7  | 360     | 540   |   | Covaria  | nza                      |                                |                                 |                                 |                          |          | <u>Hyu</u> ua |
| 8  | 435     | 600   |   | Suavizar | ica descrij<br>rión exno | ptiva<br>nencial               |                                 |                                 |                          |          |               |
| 9  | 405     | 660   |   | Prueba I | F para va                | rianzas de do                  | s muestras                      |                                 |                          |          |               |
| 10 | 435     | 720   |   | Análisis | de Fourie                | r                              |                                 |                                 |                          |          |               |
| 11 | 525     | 780   |   | Histogra | ima                      |                                |                                 |                                 |                          | <u> </u> |               |
| 12 |         |       |   |          |                          |                                |                                 |                                 |                          |          |               |
|    |         |       |   |          |                          |                                |                                 |                                 |                          |          |               |

Eta sarrera eta irteera barrutiak adierazi ondoren

|   |    | A       | В     | C        | D                     | E         | F                  | G        | Н        |
|---|----|---------|-------|----------|-----------------------|-----------|--------------------|----------|----------|
|   | 1  | Consumo | Renta | Coefici  | iente de co           | ? 🗙       |                    |          |          |
|   | 2  | 165     | 240   | En lucad | _                     |           |                    |          |          |
|   | 3  | 264     | 300   | Entrad   | а                     |           |                    | (am)     | Aceptar  |
|   | 4  | 270     | 360   | Rango    | de <u>e</u> ntrada:   |           | \$A\$1:\$B\$11     | <b>E</b> |          |
|   | 5  | 240     | 420   | Agrupa   | ado por:              |           | ⊙ <u>C</u> olumnas |          | Cancelar |
|   | 6  | 354     | 480   | ·        | ·                     |           | O Filas            |          | Avuda    |
|   | 7  | 360     | 540   | Ró       | tulos en la pri       | mera fila |                    |          |          |
|   | 8  | 435     | 600   |          |                       |           |                    |          |          |
| 2 | 9  | 405     | 660   | Opcion   | es de salida-         |           |                    |          |          |
| - | 10 | 435     | 720   | 🔵 Ra     | ngo de <u>s</u> alida | :         |                    | 1        |          |
| 7 | 11 | 525     | 780   | O En     | una boia pue          | va        |                    |          |          |
| - | 12 |         |       |          |                       | ···.      |                    |          |          |
|   | 13 |         |       | O En     | un libro nuev         | 0         |                    |          |          |
| - | 14 |         |       |          |                       |           |                    |          |          |

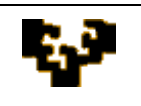

emaitza erakutsiko da:

| <u> </u> |         |            |       |
|----------|---------|------------|-------|
|          | А       | В          | С     |
| 1        |         | Consumo    | Renta |
| 2        | Consumo | 1          |       |
| 3        | Renta   | 0,95477539 | 1     |
| 4        |         |            |       |

Azkenik, errentaren araberako kontsumoa azalduko duen eredu baten KTA estimazioa lor daiteke *Erregesioa* funtzioa hautatuz:

| <u> </u> |         |       |            |                                |                       |         |   |   |   |                |  |  |  |  |
|----------|---------|-------|------------|--------------------------------|-----------------------|---------|---|---|---|----------------|--|--|--|--|
|          | A       | В     | С          | D                              | E                     | F       | G | Н |   | J              |  |  |  |  |
| 1        | Consumo | Renta | Análicie   | do datos                       |                       |         |   |   |   | 2 🔽            |  |  |  |  |
| 2        | 165     | 240   | Allausis   | alisis de datos                |                       |         |   |   |   |                |  |  |  |  |
| 3        | 264     | 300   | Euncione   | nciones para análisis          |                       |         |   |   |   |                |  |  |  |  |
| 4        | 270     | 360   | Covariar   | warianza 🔨                     |                       |         |   |   |   |                |  |  |  |  |
| 5        | 240     | 420   | Estadísti  | stadística descriptiva         |                       |         |   |   |   |                |  |  |  |  |
| 6        | 354     | 480   | Prueba F   | ion exponent<br>Fibara varian: | ciai<br>zas de dos mu | Jestras |   |   |   | <u> </u>       |  |  |  |  |
| 7        | 360     | 540   | Análisis ( | de Fourier                     |                       |         |   |   | = | <u> Ауц</u> оа |  |  |  |  |
| 8        | 435     | 600   | Histogra   | ma                             |                       |         |   |   |   |                |  |  |  |  |
| 9        | 405     | 660   | Generac    | ovii<br>ión de númer           | os aleatorios         |         |   |   |   |                |  |  |  |  |
| 10       | 435     | 720   | Jerarquí   | Jerarquía y percentil          |                       |         |   |   |   |                |  |  |  |  |
| 11       | 525     | 780   | Regresió   | legresión 🛛 🔀                  |                       |         |   |   |   |                |  |  |  |  |

non azaldu beharreko aldagaiak (kontsumoa) eta aldagai argitzaileak (errenta) okupatzen dituzten barrutiak hautatu eta ereduak konstante bat barneratu behar duen edo ez adierazi behar den. Gainera emaitzaren hondarra, grafikoak, etab. Erakusteko aukera ematen du.

|    | A       | В     | <u> </u> |                          | -         |                       | -             |            |
|----|---------|-------|----------|--------------------------|-----------|-----------------------|---------------|------------|
| 1  | Consumo | Renta | Regresi  | ón                       |           |                       |               | <u>?</u> × |
| 2  | 165     | 240   | Entrada  |                          |           |                       |               |            |
| 3  | 264     | 300   | Rango    | Y de entrada:            |           | \$4\$2.\$4\$11        | <b>1</b>      | Aceptar    |
| 4  | 270     | 360   | rtango   | <u>1</u> 00 010 0001     |           | ****                  |               | Cancelar   |
| 5  | 240     | 420   | Rango    | <u>X</u> de entrada:     |           | \$B\$2:\$B\$11        | <b>(</b>      |            |
| 6  | 354     | 480   |          |                          |           |                       |               | Avuda      |
| 7  | 360     | 540   | <u> </u> | tulos                    |           | onstante igual        | a cero        |            |
| 8  | 435     | 600   | 🗹 🗹      | el de confianza          | 95        | %                     |               |            |
| 9  | 405     | 660   |          |                          |           |                       |               |            |
| 10 | 435     | 720   | Opcione  | s de salida              |           |                       |               |            |
| 11 | 525     | 780   | 🔵 Rar    | ngo de <u>s</u> alida:   |           |                       | 1             |            |
| 12 |         |       | • En     | una boja pueva:          |           |                       |               |            |
| 13 |         |       | ŏ.       | un libre errerre         |           |                       |               |            |
| 14 |         |       |          | un jibro nuevo           |           |                       |               |            |
| 15 |         |       | Residu   | ales                     | _         |                       |               |            |
| 16 |         |       | Res Res  | si <u>d</u> uos          |           | <u>G</u> ráfico de re | siduales      |            |
| 17 |         |       | 🗹 Res    | siduos <u>e</u> stándare | s 🗹       | Cur <u>v</u> a de reg | resión ajusta | da         |
| 18 |         |       | Probab   | ilidad normal            |           |                       |               |            |
| 19 |         |       | Grá      | fico de probabili        | dad norma | al                    |               |            |
| 20 |         |       |          |                          |           |                       |               |            |
| 21 |         |       |          |                          |           |                       |               |            |

Nahi diren aukerak adierazi ondoren output bezala ondorengoa agertuko da:

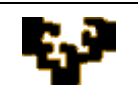

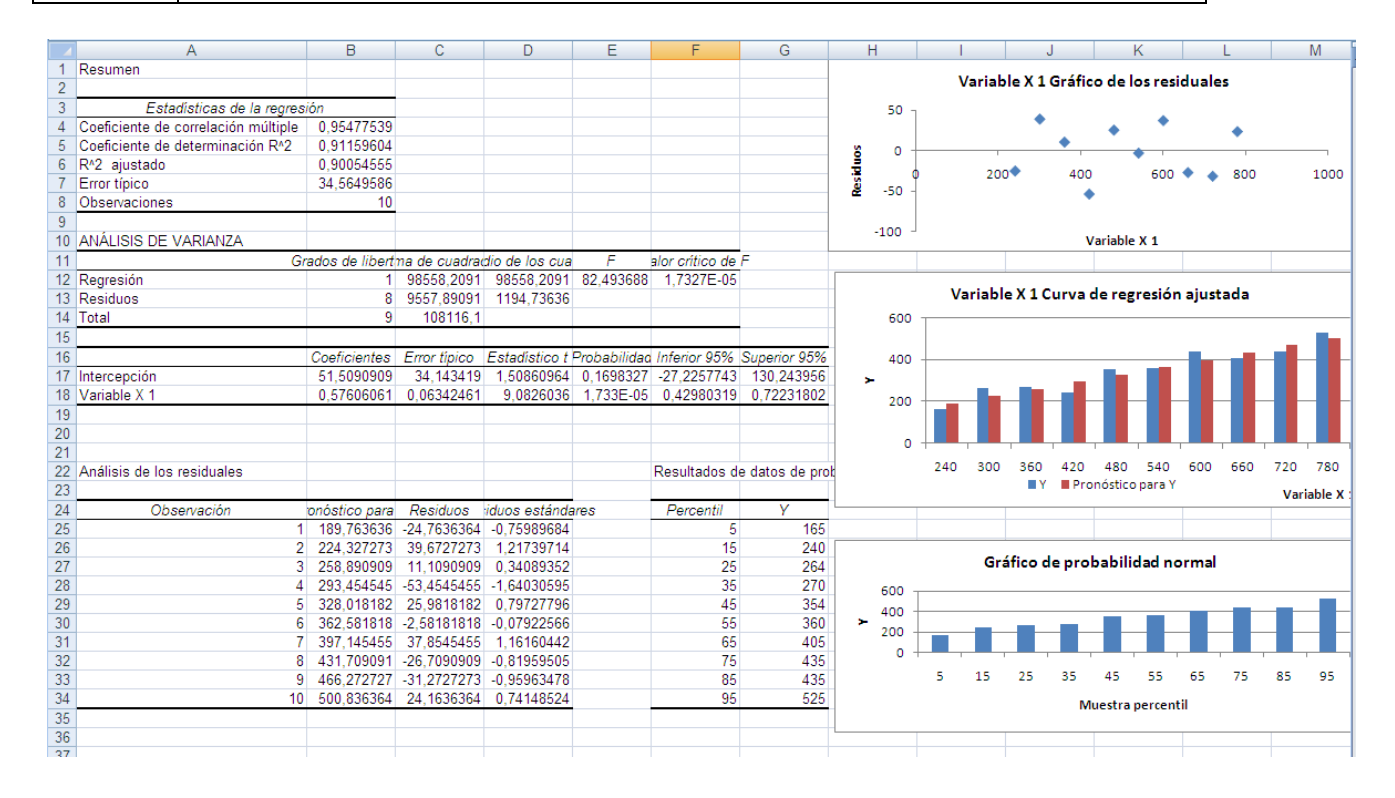

Adibide honetan osagarri honek eskaintzen dituen hiru tresna erabili dira. Baina lan egiteko era guztietan antzerakoa da: analisi bakoitzerako datu seriea eta parametroak adierazi eta aukera batzuk hautatuz, tresnak kalkuluak burutu eta emaitzak taula batean erakusten ditu, batzuetan grafikoak barneratuz.

# EZAnalyze OSAGARRIA

EZAnalyze Tim Poynton-ek 2004-2005ean garaturiko Microsoft Excel-eko osagarria da, datuen analisi estatistiko eta grafiko sorketarako programaren prestazioak zabaltzen dituena.

Osagarri hau EZAnalyze <u>http://www.ezanalyze.com/download/</u> orritik deskargatu eta zuzenean instalatu daiteke.

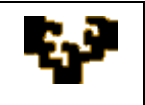

| <b>ZAnalyze</b><br>Data Tools for Educators                                                                                                    | ► Products ► Documents ► Sup                                                                                                    | Google <sup>™</sup> Custom Search Go<br>pport ► Donate ► About |
|----------------------------------------------------------------------------------------------------|----------------------------------------------------------------------------------------------------|----------------------------------------------------------------|
| Download                                                                                                    | Page                                                                                                    |                                                                |
| The files below are available for free download. If click<br>you may need to right-click on the link (or hold the con<br>'Save Link As' or 'Save Target As' from the menu.                                                                                                    | ing on the link does not download the file,<br>trol key and click on the Mac), and select                                                                                     |                                                                |
| EZAnalyze Program Files<br>EZAnalyze Version 3.0, Automated Installer](1.30MB)<br>that automates the installation of EZAnalyze in Excel.<br>computers. NOT recommended for use in computer I<br>'rights' to install new programs on. Installation Instruct<br>Updated 9/18/2007. | - An Excel worksheet file (EZAnalyze3.xls)<br>Recommended for use on most personal<br>abs or on computers you do not have the<br>ions are minimal (English Only). <i>Last</i> | Solar Energy                                                   |
| EZAnalyze Version 3.0, without Automated Installer (1<br>(EZAnalyze3.xla) that needs to be 'manually' installed<br>Recommended for use on all computers (English Onl                                                                                                    | .30MB) - An Excel Add In File<br>according to the Installation Instructions.<br>y). Last Updated 9/18/2007.                                                                   | Charity                                                        |
| EZAnalyze Version 2.5 (1.10MB) - An Excel Add In File<br>'manually' installed according to the Installation Instruc<br>who speak Spanish, Serbian, or Hungarian as these la                                                                                                    | e (ezanalyze.xla) that needs to be<br>tions. Recommended for use by people<br>anguages are included.                                                                          | Poverty Though<br>The Provision of<br>Solar Energy             |
| Other Related Files<br>EZAnalyze User Manual and Tutorials (1.15MB) - A P[<br>with the EZAnalyze program file. (English Only)                                                                                                    | DF File (EZAnalyze_version3.pdf) for use                                                                                                    | Join Us!                                                       |
| EZAnalyze Sample Data (30KB) - An Excel workbook<br>used in conjunction with the User Manual and Tutorial                                                                                                    | file (EZAsample_data.xls) that can be<br>s.                                                                                                    |                                                                |
| NOTES                                                                                                    |                                                                                                    |                                                                |
| You will remain on this page after the file has downloa<br>check the file size to make sure your download was c                                                                                                    | ded. If the program does not work for you, omplete.                                                                                                    |                                                                |
| I hope you find EZAnalyze and the related documenta<br>to the cause, please feel free to make a monetary doo<br>needed documentation.                                                                                                    | tion useful. If you would like to give back<br>nation, or donate your time to develop                                                                                         | Public Service Ads by<br>Google                                |

### Behin instalatu denean ondorengo mezua agertuko da:

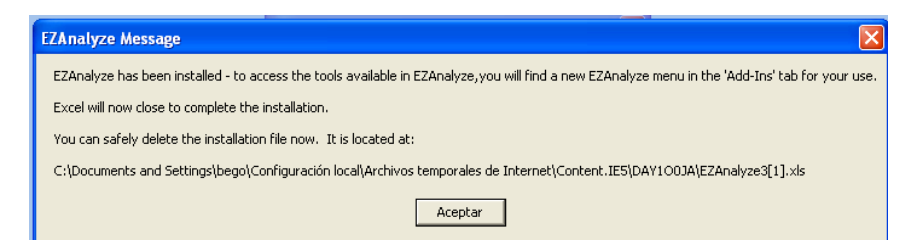

Berriz ere Microsoft Excel irekitzen denean aukeren artean **Osagarriak** izena duen aukera berria agertuko da:

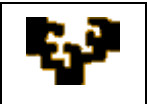

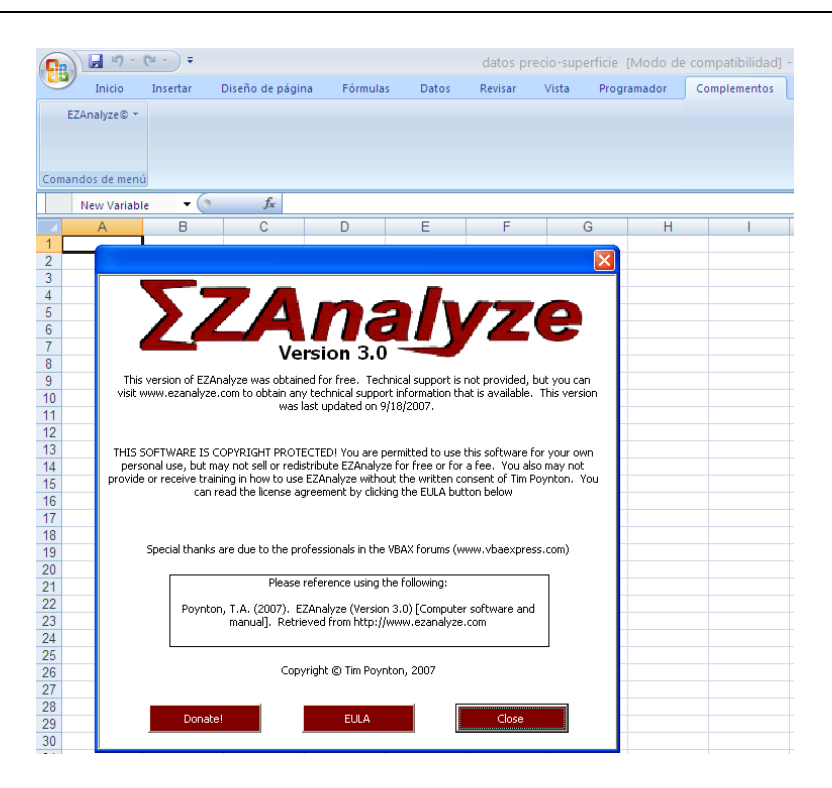

Fitxa honetan *EZAnalyze*-k eskaintzen dituen prestazio guztietara sarbidea ematen duen komandoa agertuko da:

| ( |          | 🛛 🖉 • (° • )        | Ŧ  |          |              |              |            |         | L         | ibro1 - Mio | rosoft Excel |
|---|----------|---------------------|----|----------|--------------|--------------|------------|---------|-----------|-------------|--------------|
|   |          | Inicio Insert       | ar | Di       | iseño de pág | jina Fórm    | ulas Datos | Revisar | Vista Pro | gramador    | Complementos |
| 1 | E        | ZAnalyze© 👻         |    |          |              |              |            |         |           |             |              |
|   |          | Describe            | •  | %        | Percentage   | s            |            |         |           |             |              |
|   | <b>#</b> | Disaggregate        |    | √α       | Descriptive  | s Statistics |            |         |           |             |              |
| 6 |          | Graph               | •  |          |              |              |            |         |           |             |              |
|   |          | New Variable        | •  |          | $f_{x}$      |              |            |         |           |             |              |
|   |          | Advanced            | •  |          | С            | D            | E          | F       | G         | Н           | I. I.        |
|   | $\times$ | Delete Extra Sheets |    |          |              |              |            |         |           |             |              |
| _ | ?        | Help                |    | -        |              |              |            |         |           |             |              |
| - | 1        | About               |    |          |              |              |            |         |           |             |              |
| - | *        | Options             |    | $\vdash$ |              |              |            |         |           |             |              |
|   |          | Other Tools         | •  |          |              |              |            |         |           |             |              |
| - | 7        |                     |    |          |              |              |            |         |           |             |              |

Osagarri honekin lan egin ahal izateko datuek banaketa zehatz bat izan behar dute: orriaren lehen lerroan aztertuak izango diren aldagaien izena adierazi behar da eta aldagai hauei dagozkien datuak ondorengo lerroetan agertu behar dira. Adibidea:

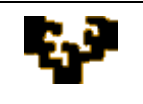

|    | A       | В          | С          | D      | E |
|----|---------|------------|------------|--------|---|
| 1  | Precio  | Superficie | Antigüedad | Huecos |   |
| 2  | 319.840 | 49,47      | 16         | 4      |   |
| 3  | 364.800 | 58,25      | 73         | 6      |   |
| 4  | 376.000 | 60,39      | 48         | 6      |   |
| 5  | 456.000 | 73,25      | 1          | 5      |   |
| 6  | 382.400 | 74,32      | 38         | 5      |   |
| 7  | 468.800 | 81,29      | 68         | 6      |   |
| 8  | 456.000 | 83,61      | 12         | 6      |   |
| 9  | 584.000 | 86,86      | 68         | 6      |   |
| 10 | 472.000 | 89,88      | 32         | 8      |   |
| 11 | 464.000 | 90,49      | 31         | 5      |   |
| 12 | 616.000 | 104,70     | 68         | 6      |   |
| 13 | 808.000 | 120,77     | 28         | 5      |   |
| 14 | 680.000 | 130,06     | 8          | 6      |   |
| 15 | 664.000 | 139,35     | 22         | 6      |   |
| 16 |         |            |            |        |   |

Behin datuak ongi egituratuak daudenean, *EZAnalyze*-k eskainiriko funtzioak erabiliz analisi estatistikoa burutu daiteke:

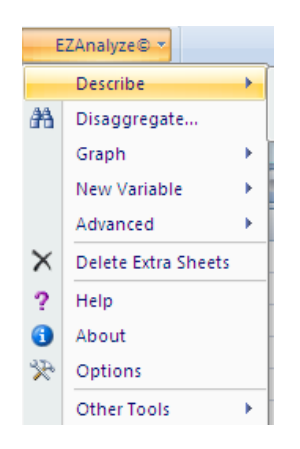

- ✓ **Describe**: portzentaiak eta estatistiko deskriptiboak eskaintzen ditu.
- ✓ **Disaggregate**: emaitzak kategoriatan sailkatzeko aukera ematen du.
- ✓ **Graph**: oinarrizko grafikoak sortzen ditu.
- ✓ New Variable: dauden aldagaiak erabiliz aldagai berriak sortzeko aukera ematen du.
- ✓ Advanced: estatistikako aukera aurreratuagoak eskaintzen ditu, adibidez aldagaien arteko korrelazioak, bariantzaren analisia edo eta erregresio linealeko analisia, besteak beste.
- ✓ Delete Extra Sheets: datuak aztertzerakoan *EZAnalyze*-k sorturiko orri guztiak ezabatzen ditu. Besterik ezean orri hauen izena EZA-z hasiko da.
- ✓ Help: EZAnalyze-k online duen laguntzara sarbidea ematen du, <u>http://www.ezanalyze.com/help/</u> helbidean eskuragarri dagoena.

- ✓ About: erabiltzen ari den EZAnalyze bertsioaren eta lizentziaren inguruko informazioa eskaintzen du.
- ✓ Options: da la posibilidad de desinstalar EZAnalyze desinstalatu eta menuak irekitzeko forma aldatzeko aukera ematen du.
- ✓ **Other Tools:** datuak fusionatu eta lekuz aldatzeko funtzioak dauzka.

Funtzio egokia aukeratu ondoren analisia inplikaturiko aldagaia edo aldagaiak aukeratu behar dira. Aukeraturiko funtzio bakoitzaren emaitzak kalkulu orri berri eta independenteetan erakutsiko dira.

Adibidea: hamar familien asteko kontsumo eta errentaren inguruko behaketak dauzkagu. Lehenik serie ezberdinen analisi deskriptiboa egin nahi da. Ondoren, erregresio eredu bat estimatu nahi da non kontsumoa errentaren arabera azaldu nahi den.

| <u> </u> |         |       | ~ |
|----------|---------|-------|---|
|          | A       | В     |   |
| 1        | Consumo | Renta |   |
| 2        | 165     | 240   |   |
| 3        | 264     | 300   |   |
| 4        | 270     | 360   |   |
| 5        | 240     | 420   |   |
| 6        | 354     | 480   |   |
| 7        | 360     | 540   |   |
| 8        | 435     | 600   |   |
| 9        | 405     | 660   |   |
| 10       | 435     | 720   |   |
| 11       | 525     | 780   |   |

Aukera zintako *Osagarriak* fitxan *EZAnalyze* taldeko *Descriptives Statistics* komandoa erabiliz:

| ( | <b>D</b> : | 9 - 0          |          | ) ∓      |                  |          |       | 1-ir    | ntrodu-ejen | nplo [Mod | o de com | patibilidad] - | Mi |
|---|------------|----------------|----------|----------|------------------|----------|-------|---------|-------------|-----------|----------|----------------|----|
|   | 9          | Inicio         | Insertar | Dise     | ño de página     | Fórmulas | Datos | Revisar | Vista       | Program   | ador 🤇   | Complementos   | l  |
| ļ | E          | ZAnalyze© 🔻    |          |          |                  |          |       |         |             |           |          |                |    |
|   |            | Describe       |          | % P      | ercentages       |          |       |         |             |           |          |                |    |
|   | <b>#</b> 1 | Disaggregate   |          | √α c     | escriptives Stat | istics   |       |         |             |           |          |                |    |
| Ľ |            | Graph          | •        |          |                  |          |       |         |             |           |          |                |    |
|   |            | New Variable   | •        |          | $f_{x}$          |          |       |         |             |           |          |                |    |
|   |            | Advanced       | •        | С        | D                | E        | F     | G       | Н           |           | J        | K              |    |
| _ | $\times$   | Delete Extra S | heets    | <u> </u> | _                |          |       |         |             |           |          |                |    |
| - | ?          | Help           |          |          |                  |          |       |         |             |           |          |                |    |
|   | 6          | About          |          |          |                  |          |       |         |             |           |          |                |    |
| - | R          | Options        |          | <u> </u> |                  |          |       |         |             |           |          |                |    |
|   |            | Other Tools    | ×.       |          |                  |          |       |         |             |           |          |                |    |
| Ì | 3          | 435            | 600      |          |                  |          |       |         |             |           |          |                |    |
|   | 9          | 405            | 660      |          |                  |          |       |         |             |           |          |                |    |
| 1 | 1          | 435            | 720      |          |                  |          |       |         |             |           |          |                |    |
| 1 | 2          | 525            | 100      |          |                  |          |       |         |             |           |          |                |    |

leiho bat agertuko da:

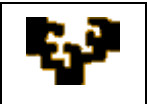

| _   |              |          |           |                 |             |       |           |         |            |        |           |             |           |                          |            |  |  |  |
|-----|--------------|----------|-----------|-----------------|-------------|-------|-----------|---------|------------|--------|-----------|-------------|-----------|--------------------------|------------|--|--|--|
| 0   | 2 🖬 🤊        | × (° × 🖪 | ) 🕈       |                 |             |       |           |         | 1-         | intro  | du-ejen   | nplo [M     | odo de    | de compatibilidad] - Mic |            |  |  |  |
| C   | Inicio       | Insertar | Diseño    | o de págin      | a Fórr      | nulas | Dato      | s       | Revis      | ar     | Vista     | Progra      | amador    | C                        | omplemento |  |  |  |
|     | EZAnalyze©   |          |           |                 |             |       |           |         |            |        |           |             |           |                          |            |  |  |  |
|     |              |          |           |                 |             |       |           |         |            |        |           |             |           |                          |            |  |  |  |
|     |              |          |           |                 |             |       |           |         |            |        |           |             |           |                          |            |  |  |  |
| Car |              |          |           |                 |             |       |           |         |            |        |           |             |           |                          |            |  |  |  |
| Con | nandos de mi | enu      |           |                 |             |       |           |         |            |        |           |             |           |                          |            |  |  |  |
| L   |              | -        | (         | f <sub>sc</sub> |             |       |           |         |            |        |           |             |           |                          |            |  |  |  |
|     | A            | В        | C         | D               | E           |       | F         |         | G          |        | Н         |             |           | J                        | K          |  |  |  |
| 1   | Consumo      | Renta    | Descripti | ive Statis      | tics - EZA  | nalva | ze        |         |            |        |           |             |           | X                        |            |  |  |  |
| 2   | 165          | 240      |           |                 |             |       |           |         |            |        |           |             |           | -                        |            |  |  |  |
| 3   | 264          | 300      | What wou  | ld vou like t   | o describe? |       | How wo    | uld vo  | u like to  | o desc | ribe      |             |           | 1                        |            |  |  |  |
| 4   | 270          | 360      |           |                 |             |       | the vari  | able(s  | )?         |        |           |             | ок        |                          |            |  |  |  |
| 5   | 240          | 420      | Consum    | 0               |             |       | E M       | an      |            |        |           |             |           | _                        |            |  |  |  |
| 6   | 354          | 480      | Renta     |                 |             |       | -         |         |            |        |           | -           | ancol     |                          |            |  |  |  |
| 7   | 360          | 540      |           |                 |             |       | I. Me     | dian    |            |        |           |             | ancei     |                          |            |  |  |  |
| 8   | 435          | 600      |           |                 |             |       | E Mo      | de      |            |        |           |             |           |                          |            |  |  |  |
| 9   | 405          | 550      |           |                 |             |       | E Mi      | nimuro  | Value      |        |           |             |           |                          |            |  |  |  |
| 11  | 400          | 720      |           |                 |             |       | _         | an san  |            |        |           |             |           | - H                      |            |  |  |  |
| 12  | 020          | 700      |           |                 |             |       | I. Ma     | ximun   | n Value    |        |           |             |           | - H                      |            |  |  |  |
| 12  |              |          |           |                 |             |       | E St      | andaro  | d Devia    | tion   |           |             |           | - H                      |            |  |  |  |
| 1/  |              |          |           |                 |             |       | E Ra      | nne     |            |        |           |             |           |                          |            |  |  |  |
| 15  |              |          |           |                 |             |       | -         | ngo     |            |        |           |             |           |                          |            |  |  |  |
| 16  |              |          |           |                 |             |       | I Su      | m       |            |        |           |             |           |                          |            |  |  |  |
| 17  |              |          |           |                 |             |       |           |         |            |        |           |             |           |                          |            |  |  |  |
| 18  |              |          |           |                 |             |       |           | Selec   | t/Dese     | lect A | .         |             |           |                          |            |  |  |  |
| 19  |              |          |           |                 |             |       |           |         |            | -      |           |             |           |                          |            |  |  |  |
| 20  |              |          |           |                 |             |       | If you d  | o not - | select a   | inv of | the abov  | e statistic | . wou wi  |                          |            |  |  |  |
| 21  |              |          |           |                 |             |       | receive   | a repo  | ort tellin | g you  | J how mai | ny cases w  | ere valid |                          |            |  |  |  |
| 22  |              |          | ,         |                 |             |       | or missir | 1g (N). |            |        |           |             |           |                          |            |  |  |  |
| 23  |              |          |           |                 |             |       |           |         |            |        |           |             |           |                          |            |  |  |  |
| 0.4 |              |          |           |                 |             |       |           |         |            |        |           |             |           |                          |            |  |  |  |

Non analisian parte hartuko duten aldagaiak eta beraientzat kalkulatu nahi diren estatistikoak adierazi behar diren. Hau egin ondoren emaitzak erakutsiko dituen EZA1 deituriko orri berria agertuko da:

| 0   | 📭 🖉 - 🔍 - 🗊 = 1-introdu-ejemplo [Modo de compatibilidad] - Mic |           |              |             |          |       |               |  |             |   |              |  |  |
|-----|----------------------------------------------------------------|-----------|--------------|-------------|----------|-------|---------------|--|-------------|---|--------------|--|--|
| 0   | Inicio                                                         | Insertar  | Diseño       | de página   | Fórmulas | Datos | Revisar Vista |  | Programador |   | Complementos |  |  |
|     | EZAnalyze© 👻                                                   |           |              |             |          |       |               |  |             |   |              |  |  |
|     |                                                                |           |              |             |          |       |               |  |             |   |              |  |  |
|     |                                                                |           |              |             |          |       |               |  |             |   |              |  |  |
| Cor | mandos de menú                                                 | j         |              |             |          |       |               |  |             |   |              |  |  |
|     | J32                                                            | •         | ()           | $f_{x}$     |          |       |               |  |             |   |              |  |  |
|     | A                                                              |           | В            | С           | D        | E     | F             |  | G           | Н |              |  |  |
| 1   | EZAnalyze R                                                    | lesults R | Report - Des | criptive St | atistics |       |               |  |             |   |              |  |  |
| 2   |                                                                |           |              |             |          |       |               |  |             |   |              |  |  |
| 3   |                                                                |           | Consumo      | Renta       |          |       |               |  |             |   |              |  |  |
| 4   | N Valid:                                                       |           | 10           | 10          |          |       |               |  |             |   |              |  |  |
| -5  | N Missing:                                                     |           | 0            | 0           |          |       |               |  |             |   |              |  |  |
| 6   | Mean:                                                          |           | 345,300      | 510,000     |          |       |               |  |             |   |              |  |  |
| 7   | Median:                                                        |           | 357,000      | 510,000     |          |       |               |  |             |   |              |  |  |
| 8   | Mode:                                                          |           | 435,000      |             |          |       |               |  |             |   |              |  |  |
| 9   | Std. Dev:                                                      |           | 109,603      | 181,659     |          |       |               |  |             |   |              |  |  |
| 10  | Range:                                                         |           | 360,000      | 540,000     |          |       |               |  |             |   |              |  |  |
| 11  | Minimum Va                                                     | lue:      | 165,000      | 240,000     |          |       |               |  |             |   |              |  |  |
| 12  | Maximum Va                                                     | alue:     | 525,000      | 780,000     |          |       |               |  |             |   |              |  |  |
| 13  | Sum:                                                           |           | 3453,000     | 5100,000    |          |       |               |  |             |   |              |  |  |
| 14  |                                                                |           |              |             |          |       |               |  |             |   |              |  |  |

Gainera bi aldagaien arteko korrelazioa ezagutu nahi baldin bada, *EZAnalyze* osagarriko *Advanced* aukeran *Correlation* hautatuko da.

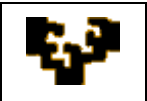

| C   | 2  | 📙 L <sup>a</sup> ) - I | 6 - 13   | •  |                  |             |       | 1-int   | trodu-ejen | nplo (Mod | o de co | mpatibilidad] | - Micros |
|-----|----|------------------------|----------|----|------------------|-------------|-------|---------|------------|-----------|---------|---------------|----------|
|     | 2  | Inicio                 | Insertar | D  | iseño de página  | Fórmulas    | Datos | Revisar | Vista      | Program   | ador    | Complementos  | 5        |
| E   | Ež | ZAnalyze© 💌            |          |    |                  |             |       |         |            |           |         |               |          |
|     |    | Describe               | •        |    |                  |             |       |         |            |           |         |               |          |
| a   | 8  | Disaggregat            | e        |    |                  |             |       |         |            |           |         |               |          |
| ٩   |    | Graph                  | •        |    |                  |             |       |         |            |           |         |               |          |
|     |    | New Variabl            | e 🕨      |    | f <sub>*</sub>   |             |       |         |            |           |         |               |          |
|     |    | Advanced               |          | 1  | Correlation      |             | F     | G       | Н          | I         | J       | K             | L        |
| >   | <  | Delete Extra           | Sheets   |    | T-Tests          |             | •     |         |            |           |         |               |          |
| 1   | 2  | Help                   |          | ** | ANOVA - Single   | Factor      |       |         |            |           |         |               |          |
|     | •  | About                  |          | ~~ | ANOVA - Repeat   | ed Measures |       |         |            |           |         |               |          |
| - 3 | æ  | Options                |          | Ø  | Chi Square       |             |       |         |            |           |         |               |          |
| -   |    | Other Tools            | •        | Ak | Linear Regressio | n           |       |         |            |           |         |               |          |
| 8   |    | 435                    | 600      |    |                  |             | _     |         |            |           |         |               |          |
| 9   |    | 405                    | 660      |    |                  |             |       |         |            |           |         |               |          |
| 10  | -  | 435                    | 720      |    |                  |             |       |         |            |           |         |               |          |
| 12  | -  | 020                    | 100      |    |                  |             |       |         |            |           |         |               |          |
| 13  |    |                        |          |    |                  |             |       |         |            |           |         |               |          |

### Ondorengo emaitza lortuz:

| 0        | 🕞 🖉 🔨 🔍 🔄 🔻 1-introdu-ejemplo [Modo de compatibilidad] - I |        |             |              |                |                 |            |             |         |            |         |           |  |  |
|----------|------------------------------------------------------------|--------|-------------|--------------|----------------|-----------------|------------|-------------|---------|------------|---------|-----------|--|--|
| <u> </u> | Ini                                                        | icio   | Insertar    | Diseño d     | e página       | Fórmulas        | Datos      | Revisar     | Vista P | rogramador | Complem | entos     |  |  |
|          |                                                            |        | Arial       | • 10 • A ▲   |                |                 | <b>- %</b> | Ajustar tex | to      | General    | •       |           |  |  |
|          | regar 🧹                                                    | 8      | NK <u>S</u> |              | 🔅 - 🗛          |                 |            |             |         | - % 000    | 00 + 0  | condicior |  |  |
| Por      | tapapeles                                                  | 5      |             | Fuente       |                | 5               | Alineación |             |         | Número     | Fa      |           |  |  |
|          | J1                                                         | .7     | - (         | ۰ ،          | f <sub>x</sub> |                 |            |             |         |            |         |           |  |  |
|          | A                                                          |        |             | 3            | С              | D               | E          | F           | G       | Н          |         | 1         |  |  |
| 1        | EZAna                                                      | lyze l | Results Re  | port - Corr  | elation o      | of Consumo      | with Renta |             |         |            |         |           |  |  |
| 2        |                                                            |        |             |              |                |                 |            |             |         |            |         |           |  |  |
| 3        |                                                            |        | -           | 0.1.1        | 0.5.5          |                 |            |             |         |            |         |           |  |  |
| 4        |                                                            |        | Pearson     | Correlation  | ,955           |                 |            |             |         |            |         |           |  |  |
| 6        |                                                            |        |             |              | 000            |                 |            |             |         |            |         |           |  |  |
| 7        |                                                            |        |             |              | ,000           |                 |            |             |         |            |         |           |  |  |
| 8        |                                                            |        | The obse    | rved correla | tion is st     | tatistically si | nificant   |             |         |            |         |           |  |  |
| 9        | _                                                          |        |             |              |                |                 |            |             |         |            |         |           |  |  |
| 10       |                                                            |        | · · ·       |              |                |                 |            |             |         |            |         |           |  |  |
| 11       |                                                            |        | Scat        | terplot      | OT CO          | onsumo          | and Re     | enta        |         |            |         |           |  |  |
| 12       |                                                            |        |             |              |                |                 |            |             |         |            |         |           |  |  |
| 13       |                                                            | 549    | -           |              |                |                 |            |             |         |            |         |           |  |  |
| 14       |                                                            | 499    | -           |              |                |                 |            | •           |         |            |         |           |  |  |
| 10       | -                                                          | 449    | -           |              |                |                 | •          | •           |         |            |         |           |  |  |
| 17       | Ê                                                          | 399    | -           |              |                |                 | •          |             |         |            |         |           |  |  |
| 18       | 2                                                          | 349    | -           |              | •              | • •             |            |             |         |            |         | -         |  |  |
| 19       | 8                                                          | 299    | -           |              |                |                 |            |             |         |            |         |           |  |  |
| 20       |                                                            | 249    | - '         | • •          | •              |                 |            |             |         |            |         |           |  |  |
| 21       |                                                            | 199    | -           |              |                |                 |            |             |         |            |         |           |  |  |
| 22       |                                                            | 149    | •           | -            | _              |                 |            |             | _       |            |         |           |  |  |
| 23       |                                                            |        | 216         | 316          | 416            | 516             | 616 7      | 16 816      |         |            |         |           |  |  |
| 24       |                                                            |        |             |              |                |                 |            |             |         |            |         |           |  |  |
| 25       | $\left  \right $                                           |        |             |              |                | Renta           |            |             |         |            |         |           |  |  |
| 20       |                                                            |        |             |              |                |                 |            |             |         |            |         |           |  |  |
| 21       |                                                            |        |             |              |                |                 |            |             |         |            |         |           |  |  |

Azkenik, kontsumoa errentaren arabera azalduko duen eredu baten KTA estimazioa lor daiteke *EZAnalyze* osagarriko *Advanced* aukeran *Linear Regresión* hautatuz:

| (  | <b>C</b>       | ) 🖬 🤊 -      | (* • 13  | ) ∓ |                   |             |       | 1-in    | itrodu-ejer | nplo [Mod | lo de co | mpatibilidad] | - Micros |
|----|----------------|--------------|----------|-----|-------------------|-------------|-------|---------|-------------|-----------|----------|---------------|----------|
| 0  | <u> </u>       | Inicio       | Insertar | D   | iseño de página   | Fórmulas    | Datos | Revisar | Vista       | Program   | ador     | Complemento   | s        |
| ſ  | 1              | ZAnalyze© 🔻  |          |     |                   |             |       |         |             |           |          |               |          |
|    |                | Describe     | •        |     |                   |             |       |         |             |           |          |               |          |
|    | 孡              | Disaggrega   | te       |     |                   |             |       |         |             |           |          |               |          |
| 9  |                | Graph        | •        |     |                   |             |       |         |             |           |          |               |          |
|    |                | New Variab   | le 🕨 🕨   |     | f <sub>*</sub>    |             |       |         |             |           |          |               |          |
|    |                | Advanced     | •        | 22  | Correlation       |             | F     | G       | Н           | I         | J        | K             | L        |
| _  | $\times$       | Delete Extra | Sheets   |     | T-Tests           | 1           | ·     |         |             |           |          |               |          |
| -  | ?              | Help         |          | #   | ANOVA - Single F  | actor       |       |         |             |           |          |               |          |
|    | 1              | About        |          | -∿- | ANOVA - Repeate   | ed Measures |       |         |             |           |          |               |          |
| -  | $\mathfrak{P}$ | Options      |          | 6   | Chi Square        |             |       |         |             |           |          |               |          |
| -  |                | Other Tools  | •        | Ax  | Linear Regression | n           |       |         |             |           |          |               |          |
|    | 8              | 435          | 600      | _   |                   |             |       |         |             |           |          |               |          |
|    | 9              | 405          | 660      |     |                   |             |       |         |             |           |          |               |          |
| 1  | 10             | 435          | 720      |     |                   |             |       |         |             |           |          |               |          |
| 1  | 1              | 525          | 780      |     |                   |             |       |         |             |           |          |               |          |
| _1 | 12             |              |          |     |                   |             |       |         |             |           |          |               |          |
| 1  | 13             |              |          |     |                   |             |       |         |             |           |          |               |          |

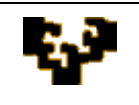

non adierazi egin behar den zein den azaldu behar den aldagaia (*criterion*) eta zein den aldagai azaltzailea (*predictor*):

|     | ) 🖬 🤊              | - (2 - 13 | <b>=</b> |                 |                   | 1-introdu-ejemplo [Modo de compatibilidad] - I |         |       |             |     |              |    |  |
|-----|--------------------|-----------|----------|-----------------|-------------------|------------------------------------------------|---------|-------|-------------|-----|--------------|----|--|
| C   | Inicio             | Insertar  | Diseñ    | o de página     | Fórmulas          | Datos                                          | Revisar | Vista | Programador |     | Complementos | J. |  |
|     | EZAnalyze©         | -         |          |                 |                   |                                                |         |       |             |     |              |    |  |
|     |                    |           |          |                 |                   |                                                |         |       |             |     |              |    |  |
|     |                    |           |          |                 |                   |                                                |         |       |             |     |              |    |  |
| Con | Comandos de menú   |           |          |                 |                   |                                                |         |       |             |     |              |    |  |
|     | New Variable 🔻 🌀 🏂 |           |          |                 |                   |                                                |         |       |             |     |              |    |  |
|     | A                  | В         | C        | D               | E                 | F                                              | G       | Н     |             | J   | K            |    |  |
| 1   | Consumo            | Renta     | Linear   | Regression -    | EZAnalyze         |                                                |         |       |             | ×   |              |    |  |
| 2   | 165                | 240       |          |                 |                   |                                                |         |       |             | _   |              |    |  |
| 3   | 264                | 300       | Please   | select your var | iables for the Li | near Regress                                   | ion:    |       | <b>0</b> 1/ |     |              |    |  |
| 4   | 2/0                | 360       |          |                 |                   |                                                |         |       | OK          |     |              |    |  |
| 5   | 240                | 420       | Criterio | in (DV):        |                   | Predictor(s                                    |         |       |             |     |              |    |  |
| 7   | 360                | 540       | Consu    | mo              |                   | Consumo                                        |         |       | Cancel      |     |              |    |  |
| 8   | 435                | 600       | Renta    |                 |                   | Renta                                          |         |       |             |     |              |    |  |
| 9   | 405                | 660       |          |                 |                   |                                                |         |       |             | - 1 |              |    |  |
| 10  | 435                | 720       |          |                 |                   |                                                |         |       |             | - 1 |              |    |  |
| 11  | 525                | 780       |          |                 |                   |                                                |         |       |             |     |              |    |  |
| 12  |                    |           |          |                 |                   |                                                |         |       |             |     |              |    |  |
| 13  |                    |           |          |                 |                   |                                                |         |       |             |     |              |    |  |
| 14  |                    |           |          |                 |                   |                                                |         |       |             |     |              |    |  |
| 15  |                    |           |          |                 |                   |                                                |         |       |             |     |              |    |  |
| 16  |                    |           |          |                 |                   |                                                |         |       |             |     |              |    |  |
| 1/  |                    |           |          |                 |                   |                                                |         |       |             |     |              |    |  |
| 19  |                    |           |          |                 |                   |                                                |         |       |             |     |              |    |  |
| 20  |                    |           | 1        |                 |                   | 1                                              |         |       |             |     |              |    |  |
| 21  |                    |           |          |                 |                   |                                                |         |       |             |     | 1            |    |  |

Eta emaitza orrian ondorengoa lortuko da:

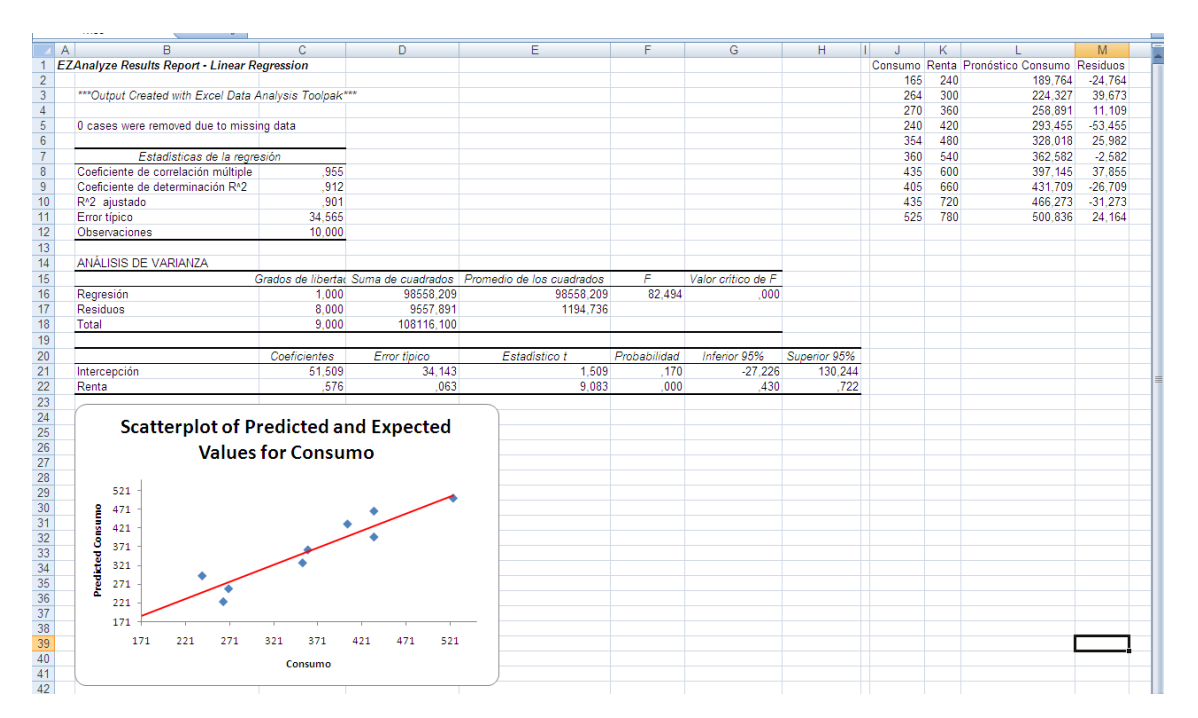